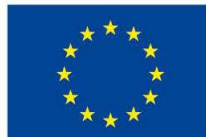

EVROPSKÁ UNIE Evropské strukturální a investiční fondy Operační program Výzkum, vývoj a vzdělávání

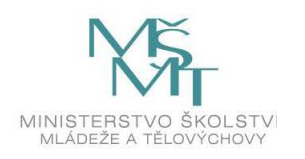

Zdroj: https://predmety.fbmi.cvut.cz/cs/doktorske-bme

# Mapování elektrické aktivity srdce

# **ProCardio 8**

ProCardio 8 je systém pro mnohokanálové měření a povrchové mapování EKG potenciálů, které možné využít při diagnostice ischemické choroby srdeční. Systém může používat až 128 aktivních EKG elektrod. Povrchové potenciály jsou měřeny vzhledem k přemístitelné vztažné elektrodě, což spolu s aktivní kompenzací synfázního rušení z pacienta zajišťuje optimální kvalitu měřených signálů. Mikroprocesorem řízená, z baterie napájená, snímací jednotka je připojena k ethernetovému portu osobního počítače pomocí optického kabelu.

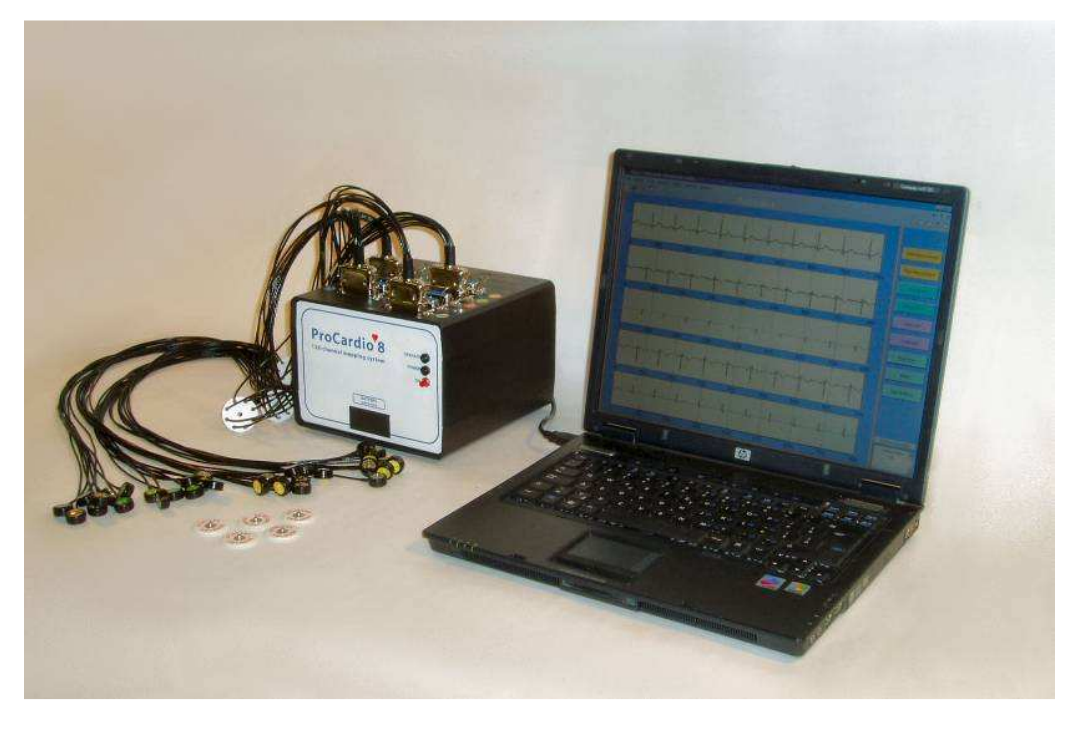

Obr. 1: Systém Procardio 8.

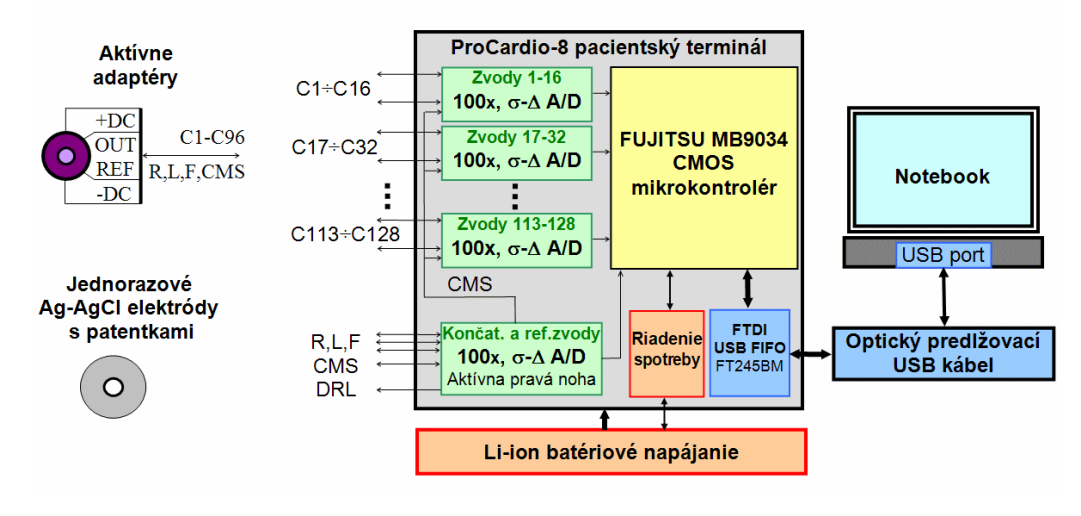

Obr. 2: Blokové schéma zařízení.

# 7.1.1 Sada kabelů

Elektrody jsou k zařízení připojeny pomocí 5 sad měřících kabelů, Obr. 3. Jedná se o 4x8 hrudních svodů a jeden svazek končetinových a referenčních elektrod.

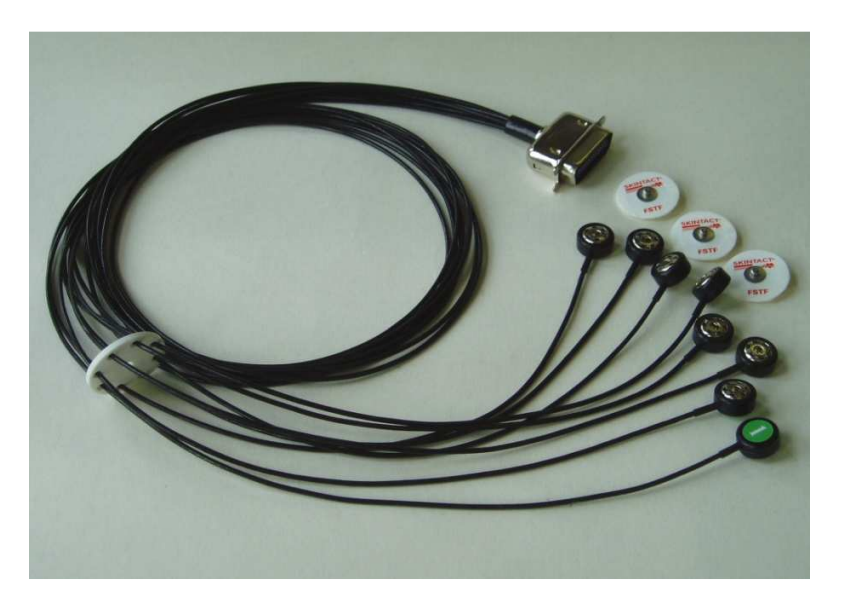

Obr. 3: Sada kabelů systému Procardio 8.

Všechny signály jsou měřeny relativně ke vztažné (Common Mode Sense, CMS) elektrodě, která může být připojena k tělu pacienta v takovém místě, aby byl minimální vliv

synfázního rušivého napětí (Common Mode Voltage) z rozvodné sítě 50Hz. Využívána je rovněž aktivní "zemnící" (Driven Right Leg, DRL) elektroda, která kromě dalšího potlačení synfázního rušivého napětí, slouží k ochraně pacienta. Ochranný rezistor v obvodu DRL omezí proud přetékající tělem pacienta a v nejhorším případě, (pokud by došlo k poškození aktivní elektrody a jejímu zkratu k napájecímu napětí  $\pm$ 5V) omezí ochranný rezistor v obvodu DRL proud protékající tělem pacienta na hodnotu maximálně  $\pm$ 50µA, což je v souladu se evropskou specifikací IEC-60l pro isolaci typu CF.

# 7.1.2 Sada elektrod

Systém ProCardio používá klasické samolepící EKG elektrody na jedno použití (detail elektrod viz Obr. 4). Na jednu stranu se to může zdát jako drahé řešení, neboť při jednom měření se spotřebuje 36 elektrod, na druhou stranu je třeba si uvědomit, že toto řešení přináší:

- Zvýšení hygienické ochrany pacienta.
- Úspora času zdravotnického personálu není třeba omývat použité elektrody.
- Vyšší spolehlivost pásové elektrody na jedno použití se časem zničí.

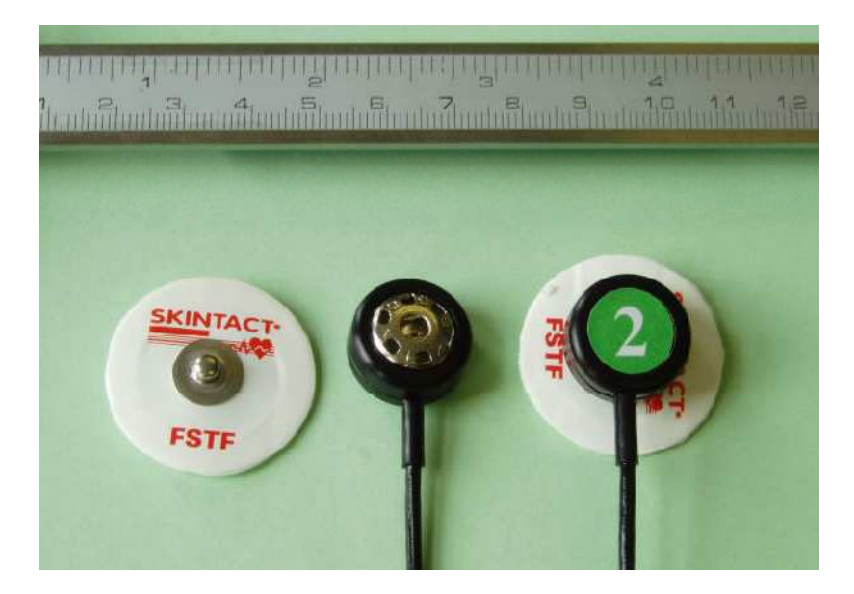

Obr. 4: Detail jednorázových lepicích snímacích elektrod.

#### 7.2 Přístroje a pomůcky

| ProCardio 8            | l ks |
|------------------------|------|
| Sada kabelů            | 1 ks |
| Sada elektrod          | 1 ks |
| Rozměřovací páska      | 1 ks |
| Měřicí počítač         | 1 ks |
| Vyšetřovací lůžko      | 1 ks |
| Odmašťovací prostředky | 1 ks |

#### 7.3 Postup měření

Pomocí zařízení ProCardio 8 změřte průběh rozložení potenciálu na povrchu hrudníku vybraného dobrovolníka. Výsledek prezentujte jako sadu 40 map, lineárně v čase rozložených, v rámci jednoho srdečního cyklu.

Pro co nejpřesnější rozmístění elektrod je velmi užitečné použít rozměřovací elastickou gumu s rovnoměrně rozmístěnými značkami. Elastickou pásku lze natáhnout podle aktuálních fyzických proporcí měřené osoby a tím se mezery mezi značkami odpovídajícím způsobem roztáhnou.

Pro měření lze využít libovolný počítač s operačním systémem MS Windows XP a novější. Dále musí být na počítači nainstalován měřicí software ProCardio a rovněž MatLab Runtime, který je nainstalován v průběhu instalace ProCardio. Vzhledem k výpočetní náročnosti zpracování a ukládání dat v prostředí MatLab je třeba, aby počítač disponoval procesorem o taktovací frekvenci minimálně 1,6GHz, jinak může v průběhu měření docházet k přetečení vnitřního bufferu zařízení a znehodnocení záznamu. Systém ProCardio je k počítači připojen pomocí opticky odděleného USB rozhraní, takže na napájení počítač nejsou kladeny žádné zvláštní nároky a lze použít jak stolní PC, tak notebook.

Vzhledem k tomu, že pohyby vyšetřované osoby způsobují změnu odporu mezi pokožkou a elektrodou a způsobují tedy kolísání potenciálu mezi nimi, je nutné tyto pohyby co nejvíce minimalizovat. Z tohoto důvodu je vhodné provádět měření při poloze vyšetřované osoby vleže. K tomuto účelu nejlépe poslouží standardní vyšetřovací lůžko. Použité rozložení elektrod podle Luxe, reflektuje vhodnost vyšetření vleže a neobsahuje žádné elektrody na zádech. Oblast zad není z diagnostického hlediska tolik důležitá, prostorové změny potenciálu jsou zde menší a potenciál může být v případě potřeby dopočítáván interpolaci z elektrod umístěných na stranách hrudníku a ramenech. Lůžko umístěte tak, aby při poloze vleže na zádech vyšetřované osoby bylo zařízení ProCardio po pravé ruce vzdálené cca 50cm od lůžka.

Pro snížení přechodového odporu mezi pokožkou pacienta a elektrodou je třeba kontaktní místo náležitě připravit. Vzhledem k tomu, že systém využívá aktivních elektrod, postačí pouze místo lehce odmastit. Postačí místa, kde budou přilepeny elektrody, tedy hlavně horní část hrudníku, zápěstí a kotník otřít gázou navlhčenou v etanolu. Krom lepšího kontaktu to s sebou nese i výhodu lepší přilnavosti lepidla na elektrodách ke kůži.

#### 7.3.1 Příprava dobrovolníka

Vyberte ze svého jednoho dobrovolníka/dobrovolnici, který bude sloužit jako zdroj dat pro měření. Pokud bude zájemců dříve, přednost má kdo bude od dne měření mít dříve narozeniny. Vybraná osoba by měla spíše mít méně ochlupení na hrudníku, v opačném případě je strhávání elektrod relativně nepříjemné. Dobrovolník se svlékne do půl těla, odhalí si levý kotník pro připojení elektrody LF. Dobrovolník se uloží na připravené lůžko. Nyní je třeba provést odmaštění míst, kde budou nalepeny elektrody a to pomocí výše uvedené gázy namočené v etanolu.

#### 7.3.2 Končetinové elektrody

Standardně jsou končetinové elektrody rozmísťovány podle Obr. 5. V případě mapování je ovšem výhodnější, aby byla společná referenční elektroda umístěna co nejblíže všem elektrodám. Sníží se tím vliv konečného zesílení shodného signálu Common-Mode Rejection Ratio (CMRR). Černá elektroda tedy bude umístěna kdekoliv v přední části hrudníku.

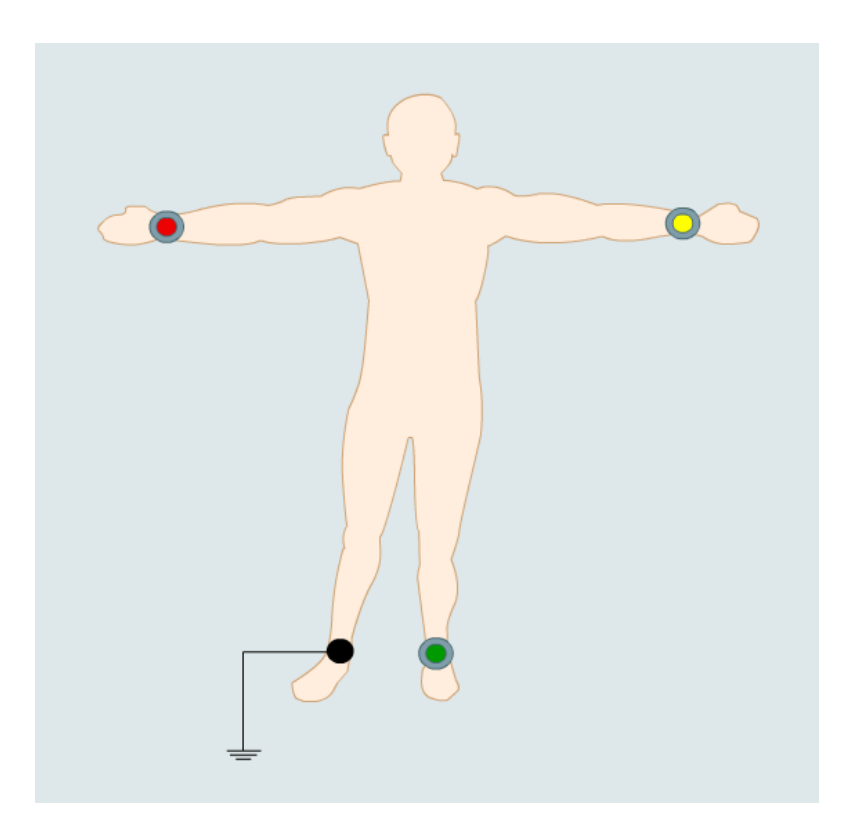

Obr. 5: Umístění končetinových elektrod.

#### 7.3.3 Nalepení hrudních elektrod

Schémat pro rozmístění elektrod existuje celá řada, liší se především počtem elektrod. Ačkoliv software umožňuje pracovat s libovolným systémem rozmístění elektrod, nejvýhodnější bude v případě tohoto cvičení (především vzhledem k časové náročnosti umísťování vysokého počtu elektrod) pracovat s rozmístěním dle Luxe s 32 elektrodami. Rozmístění elektrod je patrné z následujícího Obr. 6. Pro rozměření míst pro nalepení elektrod použijte elastickou pásku o délce cca 40cm s 10stejnýmí intervaly. Všechny elektrody jsou umístěny v průsečících v mřížce 10x10 intervalů, která rovnoměrně pokrývá přední stranu hrudníku. Jako krajní body v kaudálním směru použijte horní hrot hrudní kosti a pupek a ve směru laterálním ramenní klouby.

Základní mřížku si naznačte smyvatelnou fixou na kůži vyšetřované osoby. Nejprve si udělejte 11 bodových značek ve středu hrudníku mezi horním hrotem hrudní kosti a pupkem. Následně si naznačte rovněž 11 značek mezi středy ramenních kloubů.

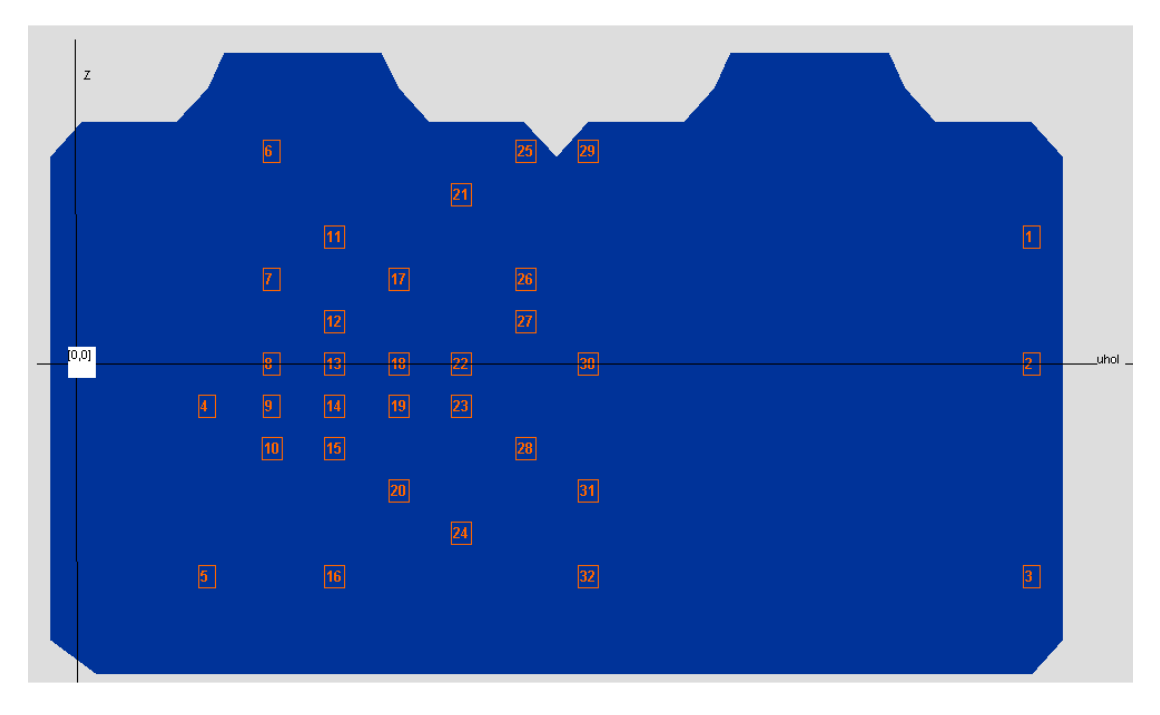

Obr. 6: Rozmístění 32 elektrod podle Luxe.

Do podle značek následně nalepte elektrody, tak aby jejich umístění co nejvíce odpovídalo poloze zelených bodů na obvodu modelu hrudníku viz Obr. 7.

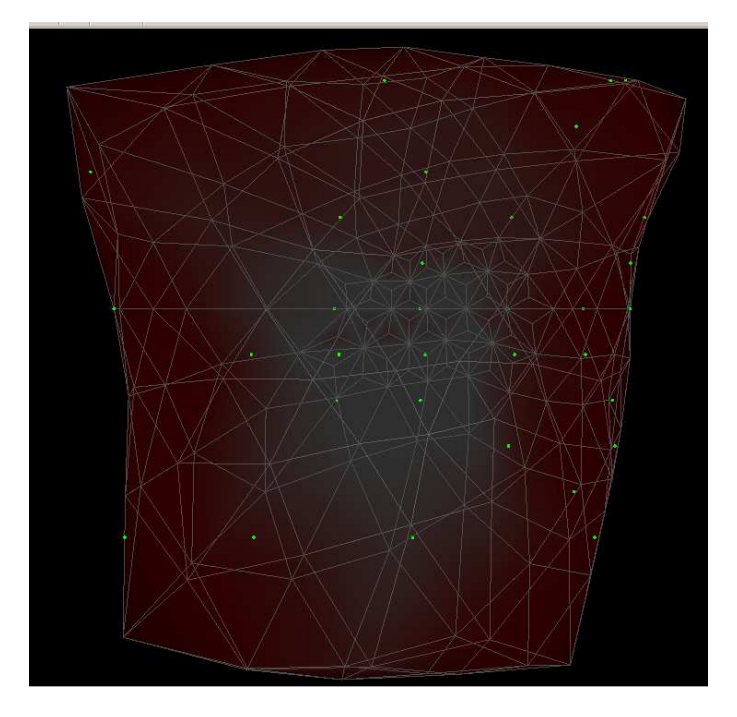

**Obr. 7:** Rozmístění 32 elektrod podle Luxe na modelu hrudníku.

### 7.3.4 Připojení elektrod

Až budete mít nalepeny všechny elektrody, můžete přistoupit k zapojení vodičů k elektrodám. Nejprve zapojte všech 5 sad elektrod do přístroje ProCardio, tak aby kabely ležely rovnoběžně na stole vedle zařízení. Nejprve k vyšetřované osobě připojte elektrody 1-8 v pravé části hrudníku. Pak pokračujte skupinou 9-16, 17-24 a 25-32. Snažte se při zapojování elektry příliš nezaplést. Jako poslední zapojte končetinové elektrody a černou referenční elektru umístěte přibližně do geometrického těžiště rozmístění ostatních hrudních elektrod. Výsledné umístění a zapojení elektrod je zřejmé z Obr. 8.

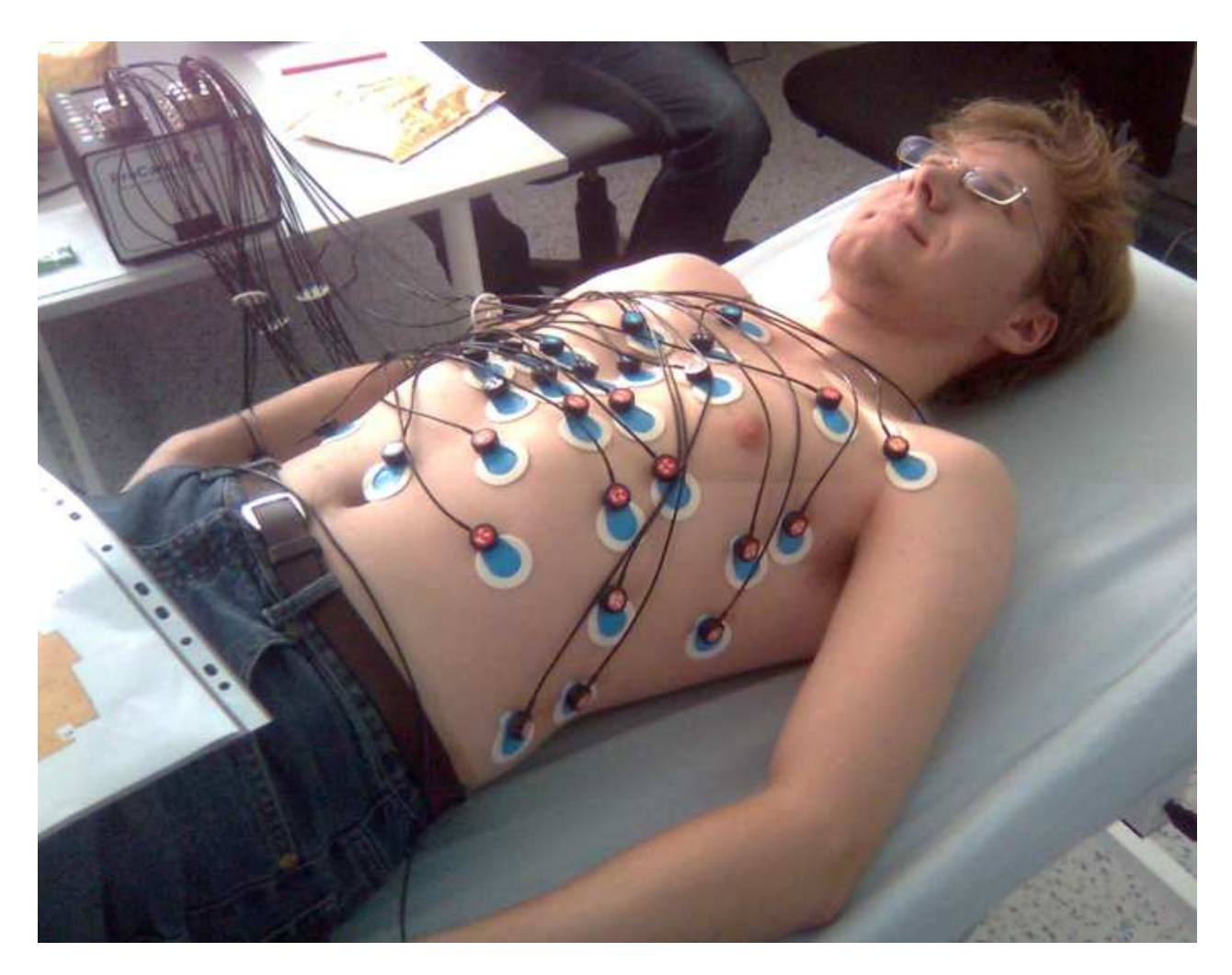

Obr. 8: Vyšetřovaná osoba s nalepenými a zapojenými elektrodami.

### 7.3.5 Aktivace zařízení ProCardio 8

Zkontrolujte, zda je ProCardio připojeno pomocí optického USB kabelu k PC. Dále je třeba zkontrolovat, zda není vybitý akumulátor zařízení ProCardio. Pokud je akumulátor vybitý, nahraďte jej náhradním akumulátor a vybitý akumulátor nechte nabíjet dodaným adaptérem. Na jedno nabití by měl akumulátor vydržet na cca 8h provozu zařízení. Zapnutí zařízení provede stiskem červeného tlačítka na předním panelu. Windows by měly detekovat nové zařízení (FTDI virtuální sériový port). Červená LED by měla svítit, zelená by měla poblikávat (při přenosu dat)

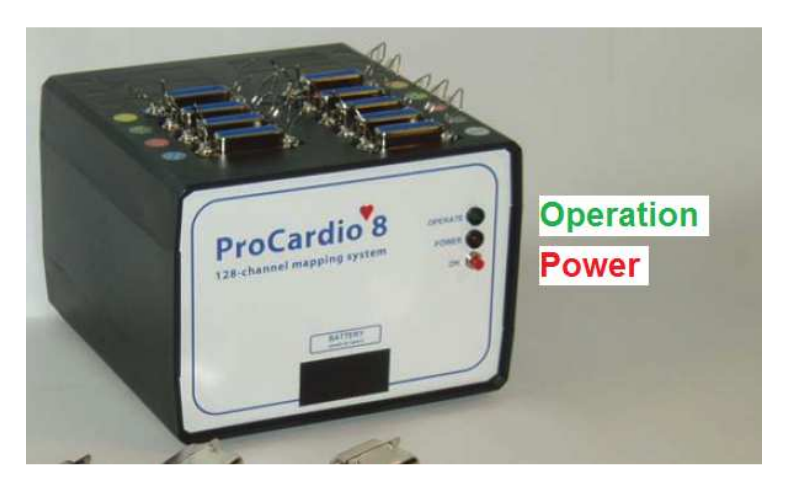

Obr. 9: Označení indikačních LED na čelním panelu ProCardio8.

# 7.3.6 Spuštění akvizičního software ProCardio

Spuštění akvizičního software ProCardio provede pomocí odkazu umístěného na ploše. Po chvíli dojde k zobrazení okna příkazové řádky a následně se otevře hlavní okno aplikace ProCardio (Obr. 10)

Procendo nepadent velected

NUL PATIENT (PRASUREMENT EGG MARPH) SETUNDO
SISTEM \*

**Obr. 10:** Hlavní okno aplikace ProCardio.

# 7.3.7 Registrace pacienta

Nejprve je třeba založit novou kartu pacienta, což provedeme přes menu PATIENT/NEW, následně se zobrazí okno (Obr. 11), kde uvedeme informace získané od vyšetřované osoby.

- Do Identification number lze vyplnit libovolné číslo
- Datum narození je třeba zadat ve formátu dd/mm/yyyy, s jiným formátem si software neporadí
- Do Personal ID lze opět vyplnit cokoliv
- Antropometrické údaje není třeba vyplňovat

Kliknutím na tlačítko **SAVE** dojde k vytvoření karty pacienta a současně k uložení souboru do vytvořené složky PATIENTS. Kartu pacienta je nyní možné zavřít.

| t registration               |                |                  |                             |                                                                                                    |                                                                                                    |                                                                                                    |
|------------------------------|----------------|------------------|-----------------------------|----------------------------------------------------------------------------------------------------|----------------------------------------------------------------------------------------------------|----------------------------------------------------------------------------------------------------|
|                              |                |                  |                             |                                                                                                    |                                                                                                    |                                                                                                    |
|                              |                |                  |                             |                                                                                                    |                                                                                                    |                                                                                                    |
| Identification number:       |                |                  | Date of birth<br>dd/mm/yyyy |                                                                                                    | Personal II<br>xxxxxxxx                                                                                                    | )<br>x                                                                                                    |
| 1                            | C Female       |                  | 18/10/1977                  | Γ                                                                                                    | 123                                                                                                    |                                                                                                    |
|                              | Male           |                  | ,                           | 1                                                                                                    |                                                                                                    |                                                                                                    |
|                              |                |                  |                             |                                                                                                    |                                                                                                    |                                                                                                    |
| Last name:                   |                | _                | First name:                 |                                                                                                    | Title                                                                                                    | :                                                                                                    |
| Muzik                        |                |                  | Jan                         |                                                                                                    | Ing                                                                                                    |                                                                                                    |
| ,<br>                        |                | ,                |                             |                                                                                                    | ,                                                                                                    |                                                                                                    |
| Address                      |                |                  |                             |                                                                                                    |                                                                                                    |                                                                                                    |
| Street                       |                |                  | City / State                |                                                                                                    | Zip Code                                                                                                    |                                                                                                    |
| Krenicka 31                  |                |                  | Praha 10                    |                                                                                                    | 100000                                                                                                    |                                                                                                    |
|                              |                |                  |                             |                                                                                                    |                                                                                                    |                                                                                                    |
|                              |                |                  |                             |                                                                                                    |                                                                                                    |                                                                                                    |
| Antropometric specifications |                |                  |                             |                                                                                                    |                                                                                                    |                                                                                                    |
| Height 180                   | с<br>с         | hest circ.<br>cm | 1                           | VVais<br>C                                                                                                    | st circ.<br>em                                                                                                    |                                                                                                    |
| Weight 81                    | Cł             | nest lenght      |                             |                                                                                                    |                                                                                                    |                                                                                                    |
| Ng j                         |                | cm               |                             |                                                                                                    |                                                                                                    |                                                                                                    |
|                              |                |                  |                             |                                                                                                    |                                                                                                    |                                                                                                    |
| Remark:                      |                |                  |                             |                                                                                                    |                                                                                                    |                                                                                                    |
|                              |                |                  |                             |                                                                                                    |                                                                                                    |                                                                                                    |
|                              |                |                  |                             |                                                                                                    |                                                                                                    |                                                                                                    |
| I                            |                |                  |                             |                                                                                                    |                                                                                                    |                                                                                                    |
|                              |                |                  |                             |                                                                                                    |                                                                                                    |                                                                                                    |
|                              | CANCEL         |                  | SAVE                        |                                                                                                    |                                                                                                    |                                                                                                    |
|                              | t registration | L registration   | L registration              | Neglstration     Date of birth<br>dshm/yyyy       1     C Fenale       1     Fenale       1     Fenale       1     Fenale       1     Male       Last name:     First name:       Muzik     Jan       Address     Jan       Address     City / State       Krenicka 31     Praha 10       Antropometric specifications     Chest circ.<br>or       Height     180       Veight     81       Chest lenght     or       Remark:     CANCEL | Identification number:     Date of bith<br>datama/yyyy       1     C Fenale       1     Mate       Last name:     First name:       Muzik     Jan       Address     Jan       Address     City / State       Kvericka 31     Praha 10       Artropometric specifications     Chect lengt       Weight     61       Chect lengt     Chect lengt       Remark:     CANCEL | Identification number:     Date of litth     Personal II       1     If Fenale     16/10/1977     123       If Male     16/10/1977     123       Lest name:     First name:     Title       Mazik     Jan     Ing       Address     Jan     Ing       Address     City / State     Zip Code       Kvericks 31     Prahe 10     100000       Arthopometric specifications     I     Onest circ.       Weight     01     Chest circ.     I       Weight     01     Chest circ.     I       Weight     01     Chest circ.     I       Remark:     CANCEL     SAVE |

Obr. 11: Okno pro vytvoření karty pacienta.

### 7.3.8 Kalibrace zařízení

Pořízení nového záznamu je možno provést přes menu MEASUREMENT/Registereg patient. Následně je třeba vybrat soubor pacienta, jehož záznam bude prováděn. Následně dojde k zobrazení následujícího okna, které je ukázáno na Obr. 12. Stiskem tlačítka **Test** dojde k zobrazení oka pro kontrolu kvality připojení elektrod.

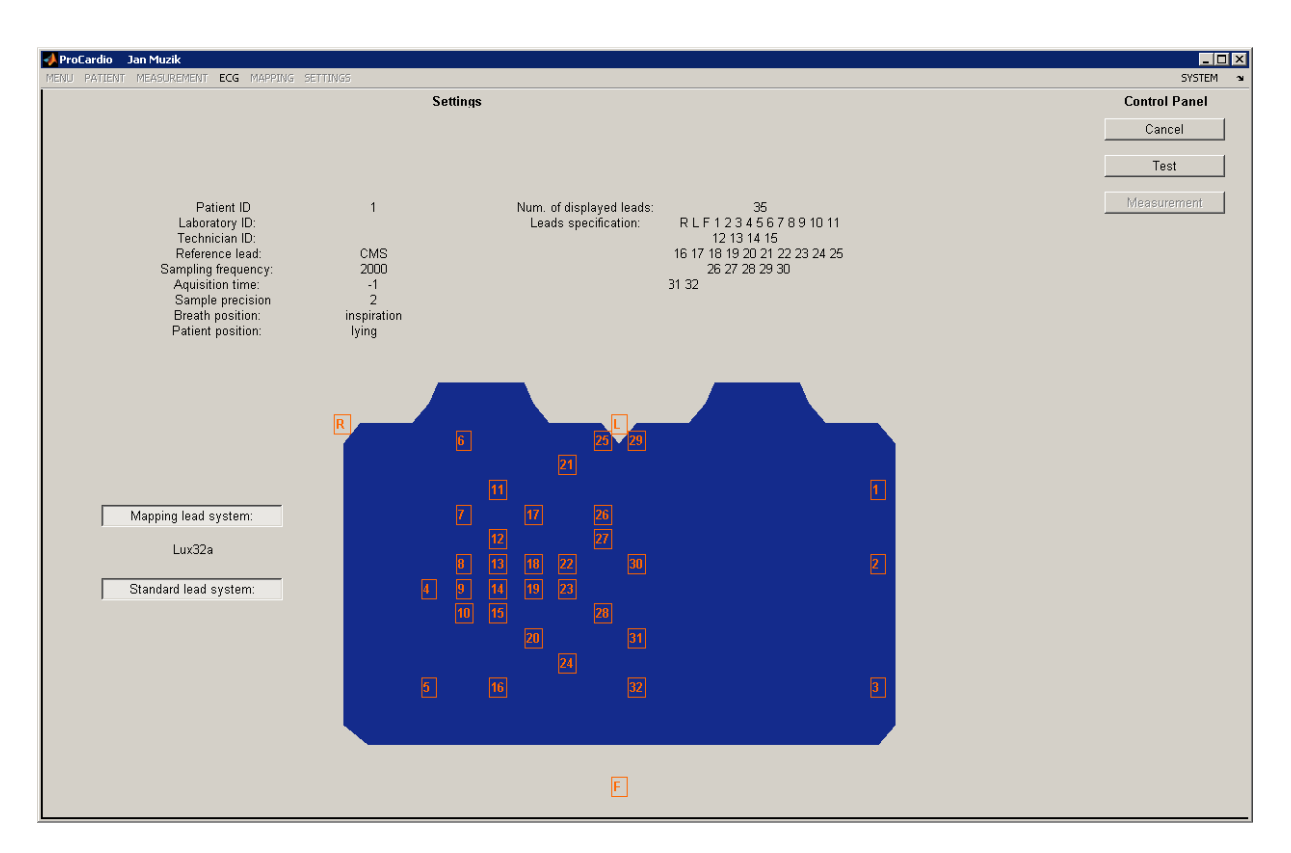

Obr. 12: Informace o aktuálním nastavení měření.

### 7.3.9 Kontrola impedance elektrod

Zde je důležitý indikátor offsetu jednotlivých elektrod ve spodní části okna. Pokud je elektroda dobře připojená, indikátor by se měl pohybovat v zelené části rozsahu. Pokud tomu tak není, pokusíme se odpovídající elektrodu přimáčknout, případně místo očistit a nelapit elektrodu novou.

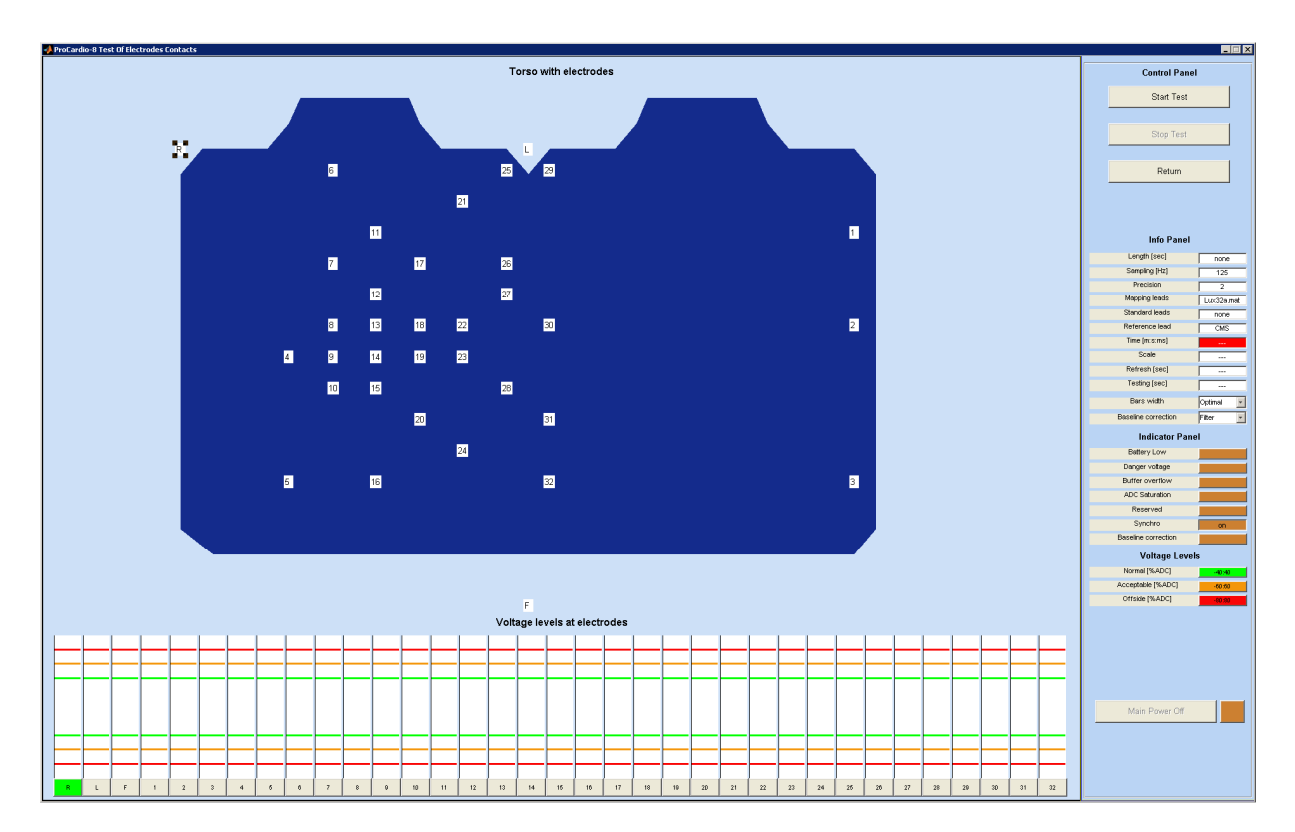

Obr. 13: Kalibrace signálu.

V momentě, kdy jsou všechny elektrody dobře připojené, spustíme kalibraci zařízení stiskem tlačítka **Start Test**. Následně necháme nahrát cca 15s záznamu (10s je minimum) a stiskem **Return** se vrátíme do předchozího okna. V případě, že kalibrace proběhla v pořádku, je nyní povolené tlačítko **Measurement**.

### 7.3.10 Záznam signálu

Kliknutím na tlačítko **Measurement** se otevře okno v režimu měření. Vlastní měření se spustí opětovným kliknutím na tlačítko **Measurement**. Zde se tlačítkem **Start** spustí vlastní záznam signálu. Data jsou do souboru zapisována pouze, pokud je zamáčknuté tlačítko **Write to disk**, jinak je pouze zobrazován časový průběh signálu pro vizuální kontrolu. Vzhledem k tomu, že cílem je zobrazení map pouze z jednoho srdečního cyklu, postačí zaznamenat pouze několik sekund, tak aby záznam obsahoval alespoň jeden srdeční cyklus s minimem artefaktů. Ve spodní části okna je zobrazován stupeň zaplnění bufferu. K zaplnění bufferu by nemělo dojít, pokud k němu dochází, znamená to, že procesor nestíhá zpracovávat přijímaná data.

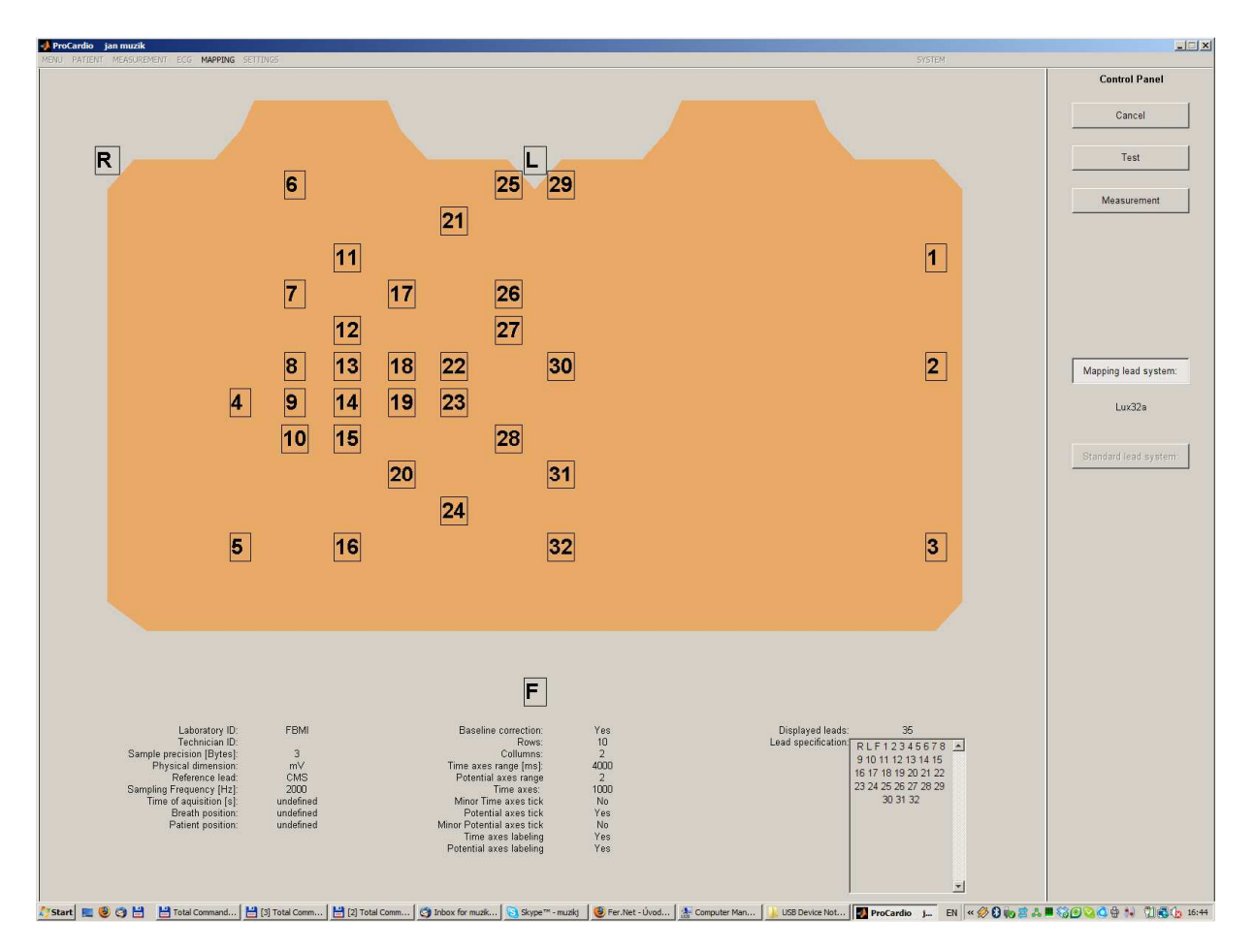

Obr. 14: Okno před začátkem záznamu signálu.

| 3       3       3       3       3       3       3       3       3       3       3       3       3       3       3       3       3       3       3       3       3       3       3       3       3       3       3       3       3       3       3       3       3       3       3       3       3       3       3       3       3       3       3       3       3       3       3       3       3       3       3       3       3       3       3       3       3       3       3       3       3       3       3       3       3       3       3       3       3       3       3       3       3       3       3       3       3       3       3       3       3       3       3       3       3       3       3       3       3       3       3       3       3       3       3       3       3       3       3       3       3       3       3       3       3       3       3       3       3       3       3       3       3       3       3       3       3       3       3                                                                                                          | 📣 ProCardio-8 Virtual Electrocardiograph                                                                                                    |                            |
|----------------------------------------------------------------------------------------------------|----------------------------------------------------------------------------------------------------|----------------------------|
| 10       10       10       10       10       10       10       10       10       10       10       10       10       10       10       10       10       10       10       10       10       10       10       10       10       10       10       10       10       10       10       10       10       10       10       10       10       10       10       10       10       10       10       10       10       10       10       10       10       10       10       10       10       10       10       10       10       10       10       10       10       10       10       10       10       10       10       10       10       10       10       10       10       10       10       10       10       10       10       10       10       10       10       10       10       10       10       10       10       10       10       10       10       10       10       10       10       10       10       10       10       10       10       10       10       10       10       10       10       10       10       10 <td< th=""><th></th><th></th></td<>                                                                                                    |                                                                                                    |                            |
| 3                                                                                                    |                                                                                                    | Start                      |
| Stop   3   7   3   3   3   3   3   3   3   3   3   3   3   3   3   3   3   3   3   3   3   3   4   4   4   4   4   4   4   4   4   4   4   4   4   4   4   4   4   4   4   4   4   4   4   4   4   4   4   4   4   4   4   4   4   4   4   4   4   4   4   4   4   4   4   4   4   4   4   4   4   4   4   4   4   4   4   4   4   4   4   4   4   4   4   4   4   4   4   4    4                                                                                                    |                                                                                                    | - Otan                     |
| 1       1       1       1       1       1       1       1       1       1       1       1       1       1       1       1       1       1       1       1       1       1       1       1       1       1       1       1       1       1       1       1       1       1       1       1       1       1       1       1       1       1       1       1       1       1       1       1       1       1       1       1       1       1       1       1       1       1       1       1       1       1       1       1       1       1       1       1       1       1       1       1       1       1       1       1       1       1       1       1       1       1       1       1       1       1       1       1       1       1       1       1       1       1       1       1       1       1       1       1       1       1       1       1       1       1       1       1       1       1       1       1       1       1       1       1       1       1       1                                                                                                          |                                                                                                    | Stop                       |
| 1       1       1       1       1       1       1       1       1       1       1       1       1       1       1       1       1       1       1       1       1       1       1       1       1       1       1       1       1       1       1       1       1       1       1       1       1       1       1       1       1       1       1       1       1       1       1       1       1       1       1       1       1       1       1       1       1       1       1       1       1       1       1       1       1       1       1       1       1       1       1       1       1       1       1       1       1       1       1       1       1       1       1       1       1       1       1       1       1       1       1       1       1       1       1       1       1       1       1       1       1       1       1       1       1       1       1       1       1       1       1       1       1       1       1       1       1       1       1                                                                                                          |                                                                                                    |                            |
| 3       3       3       3       3       3       3       3       3       3       3       3       3       3       3       3       3       3       3       3       3       3       3       3       3       3       3       3       3       3       3       3       3       3       3       3       3       3       3       3       3       3       3       3       3       3       3       3       3       3       3       3       3       3       3       3       3       3       3       3       3       3       3       3       3       3       3       3       3       3       3       3       3       3       3       3       3       3       3       3       3       3       3       3       3       3       3       3       3       3       3       3       3       3       3       3       3       3       3       3       3       3       3       3       3       3       3       3       3       3       3       3       3       3       3       3       3       3       3                                                                                                          |                                                                                                    | Write to disk              |
| 1       19       19         2       10       20         3       10       21         3       10       21         3       10       22         3       10       20         3       10       20         3       10       20         3       10       20         3       21       21         3       22       23         4       22       23         3       31       32         3       32       33         4       22       33         5       24       25         3       34       34         3       34       34         3       34       34         3       34       34         3       34       34         34       34       34         35       36       36         36       37       36         37       34       36         38       34       36         39       34       36         31       36       37                                                                                                    |                                                                                                    |                            |
| 3       3       3       3       3       3       3       3       3       3       3       3       3       3       3       3       3       3       3       3       3       3       3       3       3       3       3       3       3       3       3       3       3       3       3       3       3       3       3       3       3       3       3       3       3       3       3       3       3       3       3       3       3       3       3       3       3       3       3       3       3       3       3       3       3       3       3       3       3       3       3       3       3       3       3       3       3       3       3       3       3       3       3       3       3       3       3       3       3       3       3       3       3       3       3       3       3       3       3       3       3       3       3       3       3       3       3       3       3       3       3       3       3       3       3       3       3       3       3                                                                                                          |                                                                                                    | Return                     |
| 2       3       3       3       3       3       3       3       3       3       3       3       3       3       3       3       3       3       3       3       3       3       3       3       3       3       3       3       3       3       3       3       3       3       3       3       3       3       3       3       3       3       3       3       3       3       3       3       3       3       3       3       3       3       3       3       3       3       3       3       3       3       3       3       3       3       3       3       3       3       3       3       3       3       3       3       3       3       3       3       3       3       3       3       3       3       3       3       3       3       3       3       3       3       3       3       3       3       3       3       3       3       3       3       3       3       3       3       3       3       3       3       3       3       3       3       3       3       3                                                                                                    |                                                                                                    | Window [sec] 9 925         |
| 3                                                                                                    |                                                                                                    | Sampling (Hz)              |
| 3       3       4                                                                                                    |                                                                                                    | Data bytes 2               |
| 33       A       A       A       A       A       CAS       A       CAS       CAS                                                                                                    | 3 put and a share and a share a share  |                            |
| 4                                                                                                    |                                                                                                    | Reference lead CMS         |
| 33       33         5       33         33       33         34       33         35       33         36       33         37       33         38       33         7       33         38       33         7       33         38       33         7       33         39       32         7       33         39       32         30       32         31       32         32       33         33       34         34       34         35       35         36       37         37       38         38       39         39       30         31       33         32       33         33       33         34       34         35       36         36       37         37       38         38       39         39       30         31       31         32       31                                                                                                    | 4 p-4-4-4-4-4-4-4-4-4-4-4-4-4-4-4-4-4-4-                                                                                                    |                            |
| 5                                                                                                    |                                                                                                    | Scale                      |
| 33       33       34       124       124       124       125       125       126       126       126       126       126       126       126       126       126       126       126       126       126       126       126       126       126       126       126       126       126       126       126       126       126       126       126       126       126       126       126       126       126       126       126       126       126       126       126       126       126       126       126       126       126       126       126       126       126       126       126       126       126       126       126       126       126       126       126       126       126       126       126       126       126       126       126       126       126       126       126       126       126       126       126       126       126       126       126       126       126       126       126       126       126       126       126       126       126       126       126       126       126       126       126       126       126       126       126<                                                                                                    | 5 pm - 1 - 23                                                                                                    | Baseline correction        |
| 6       Image: Strate in the strate in the str | 33 <del> </del>                                                                                                    | Number of collums 2        |
| 33       7       33       34       34       34       34       34       36       36       36       36       36       36       36       36       36       36       36       36       36       36       36       36       36       36       36       36       36       36       36       36       36       36       36       36       36       36       36       36       36       36       36       36       36       36       36       36       36       36       36       36       36       36       36       36       36       36       36       36       36       36       36       36       36       36       36       36       36       36       36       36       36       36       36       36       36       36       36       36       36       36       36       36       36       36       36       36       36       36       36       36       36       36       36       36       36       36       36       36       36       36       36       36       36       36       36       36       37       36       37       37                                                                                                    | 6 professional and a frequencies of the second second se                                                                                                    | Display mode m.            |
| 7       Image: Constraint of the system       Image: Constraint of the system       Image: Constraint of the system         8       Image: Constraint of the system       Image: Constraint of the system       Image: Constraint of the system         9       Image: Constraint of the system       Image: Constraint of the system       Image: Constraint of the system         10       Image: Constraint of the system       Image: Constraint of the system       Image: Constraint of the system         11       Image: Constraint of the system       Image: Constraint of the system       Image: Constraint of the system         11       Image: Constraint of the system       Image: Constraint of the system       Image: Constraint of the system         11       Image: Constraint of the system       Image: Constraint of the system       Image: Constraint of the system         11       Image: Constraint of the system       Image: Constraint of the system       Image: Constraint of the system         12       Image: Constraint of the system       Image: Constraint of the system       Image: Constraint of the system         13       Image: Constraint of the system       Image: Constraint of the system       Image: Constraint of the system         14       Image: Constraint of the system       Image: Constraint of the system       Image: Constraint of the system         14       Image: Constraint of the system                                                                                                    |                                                                                                    | Danger voltage             |
| 33                                                                                                    | 7 professional and a free free free of the second second s |                            |
| 8                                                                                                    |                                                                                                    | ADC Saturation             |
| 33                                                                                                    | 8 property and a standard and 26                                                                                                    |                            |
| 3                                                                                                    |                                                                                                    | Fsch [kH] 103.8            |
| 33                                                                                                    | 9 proproduction of the second second se                                                                                                    | - Duration [m:s:ms] Ndf    |
| 10                                                                                                    |                                                                                                    | Baseline Correction        |
| 33       33         11       34         33       33         12       34         33       30         33       30         34       36.843         35       36.843         36       37         37       38         13       30         34       34         35       32         36       32         37       32         38       32         39       12         30       12         34       5         35       12                                                                                                    | 10 parts for the stand of the stand of the s |                            |
| 11     11     12     13     12     13     14     14     12     14     16     17     18     18     17     18     18     18     18     18     18     18     18     18     18     18     18     18     18     18     18     18     18     18     18     18     18     18     18     18     18     18     18     18     18     18     18     18     18     18     18     18     18     18     18     18     18     18     18     18     18     18     18     18     18     18     18     18     18     18     18     18     18     18     18     18     18     18     18     18     18     18     18     18     18     18     18     18     18     18     18     18     18     18     18     18     18     18     18     18     18     18     18     18     18     18     18     18     18     18     18     18     18     18     18     18     18     18     18     18     18     18     18     18     18     18     18     <                                                                                                    |                                                                                                    |                            |
| 33       30       30         12       30       30         33       30       30         13       31       31         14       32       32         30       1       2         30       1       2         31       32       32         32       32       32         33       1       2         34       5       6       7       8                                                                                                    | 11 property and a standard and and 29                                                                                                    | . X grid                   |
| 12                                                                                                    |                                                                                                    | Max. Volt. (mV) 36.843     |
| 33                                                                                                    | 12 property and a frequency of the second second se | . [Min. Yolt. [mV] -36.841 |
| 13                                                                                                    |                                                                                                    | Axis V arid                |
| 33                                                                                                    | 13 property and a stand of the stand of the  |                            |
| 14         32         32         33         33         33         33         33         33         33         33         33         33         33         33         33         33         33         33         33         33         33         33         33         33         33         33         33         33         33         33         33         33         33         33         33         33         33         33         33         33         33         33         33         33         34         5         6         7         8         9         7         1         1         2         3         4         5         6         7         8         9         7         1         1         1         1         1         1         1         1         1         1         1         1         1         1         1         1         1         1         1         1         1         1         1         1         1         1         1         1         1         1         1         1         1         1         1         1         1         1         1         1         1         1                                                                                                    |                                                                                                    | Adapt chann                |
| 33                                                                                                    | 14 personal and a standard and a second second seco |                            |
|                                                                                                    |                                                                                                    |                            |
|                                                                                                    | 15 particular franchistration of 1 2                                                                                                    | 3 4 5 6 7 8 9              |
|                                                                                                    | -33                                                                                                    |                            |

Obr. 15: Okno záznamu signálu

Tlačítkem Stop zastaví záznam signálu, poté je možné okno zavřít stisknutím tlačítka Return.

# 7.3.11 Generování map

Zaznamenané signály je možné nyní zobrazit přes menu ECG/View ECG/Raw ECG (Obr. 16).

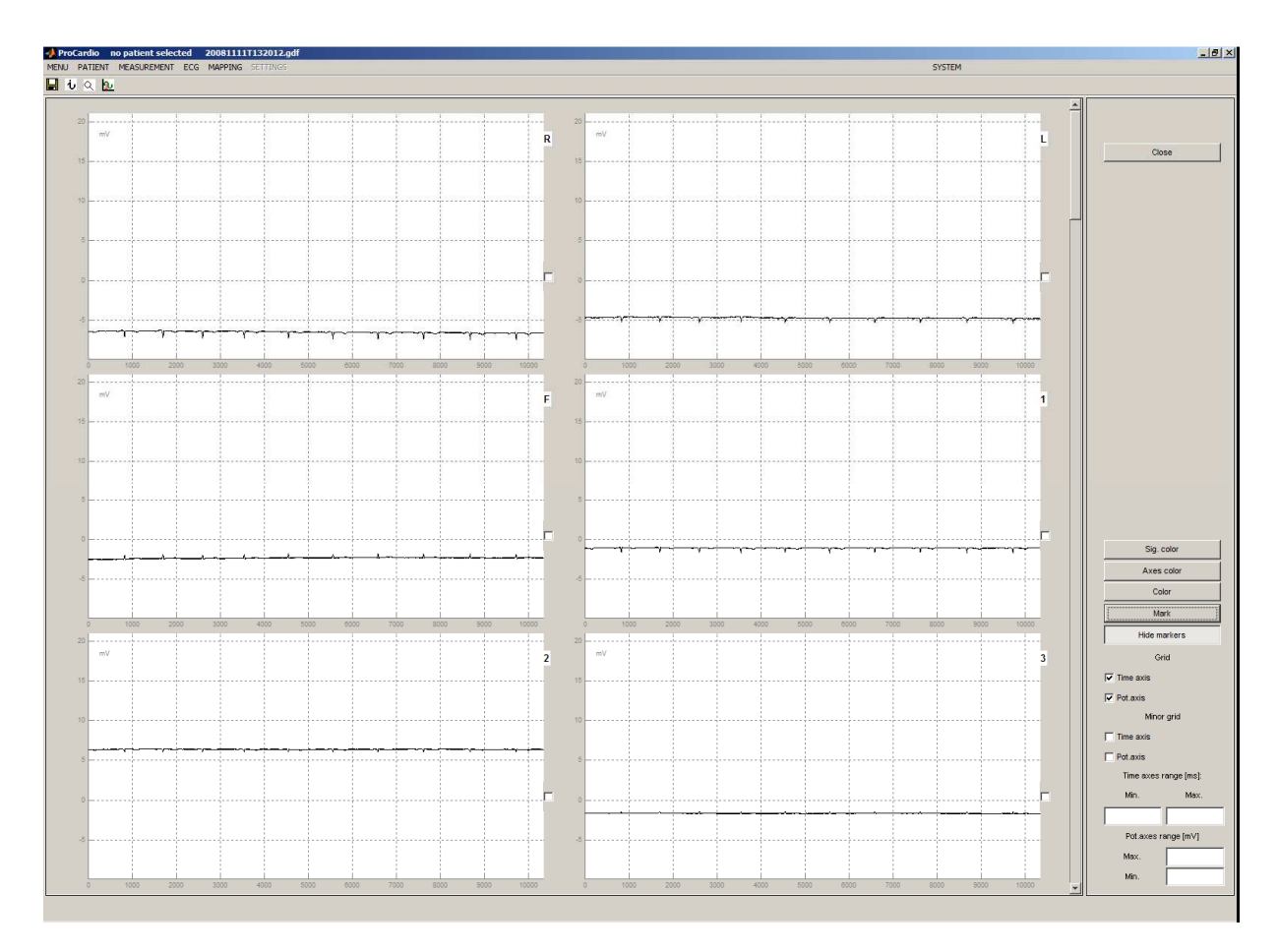

Obr. 16: Nezpracované naměřené EKG.

Následně je třeba přepočítat znamenané signály na reálné potenciály. To se provede opět přes menu ECG/ECG processing/Measured channels to leads conversion. Následně je třeba vybrat adresář, kam budou přepočítané signály uloženy. Je možné zvolit adresář, v němž jsou uloženy ostatní data vyšetřované osoby. Přepočítaný soubor bude mít příponu .E1.

Dalším krokem je filtrace signálu, která odstraní vysokofrekvenční rušení v signálu. Funkce je dostupná přes menu ECG/ECG processing/Filtering/Pipberger low pas filtering.

Dále je třeba určit počáteční bod srdečního cyklu (Fiducial point). To lze provést opět z menu ECG/ECG Processing-Fiducial point. Následně se zobrazí okno s výběrem kanálu, podle kterého bude počáteční bod určován. Vhodnou volbou je např. kanál 1 (R). Zobrazí se následující okno (Obr. 17).

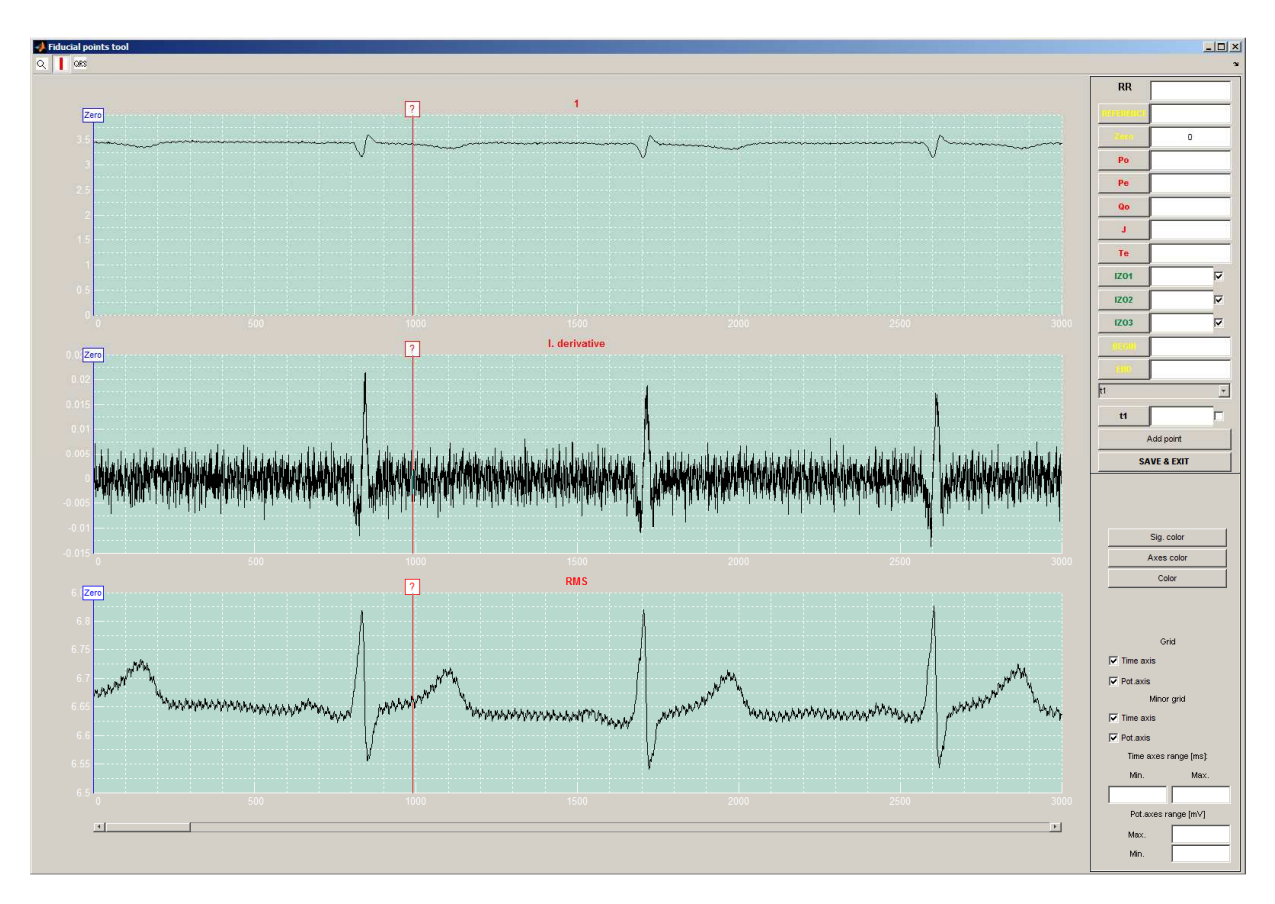

**Obr. 17:** Okno pro označení významných bodů srdečního cyklu.

Výběr počátečního bodů se provede tak, že se tažením myší přesune marker označený [?] před začátek P vlny a klikne se na tlačítko **Zero**. Stejný bod bude označovat I začátek srdečního cyklu BEGIN. Konec srdečního cyklu bude před začátkem následující P vlny.

V tomto okně je možné rovněž označit další významné body v srdečním cyklu. Jedná se o nulové body pro výpočet izolinie IZO1 – IZO3 a body na jednotlivých vlnách.

Po označení všech bodů je možno pokračovat stiskem tlačítka **SAVE & EXIT**. Opět je třeba vybrat adresář, do nějž bude uložen pracovní soubor.

Následně je třeba odečíst offsety elektrod, což se provede odečtení interpolované izolinie. Tato funkce je dostupná z menu pod položkou ECG/ECG processing/Beaseline correction/2 point.

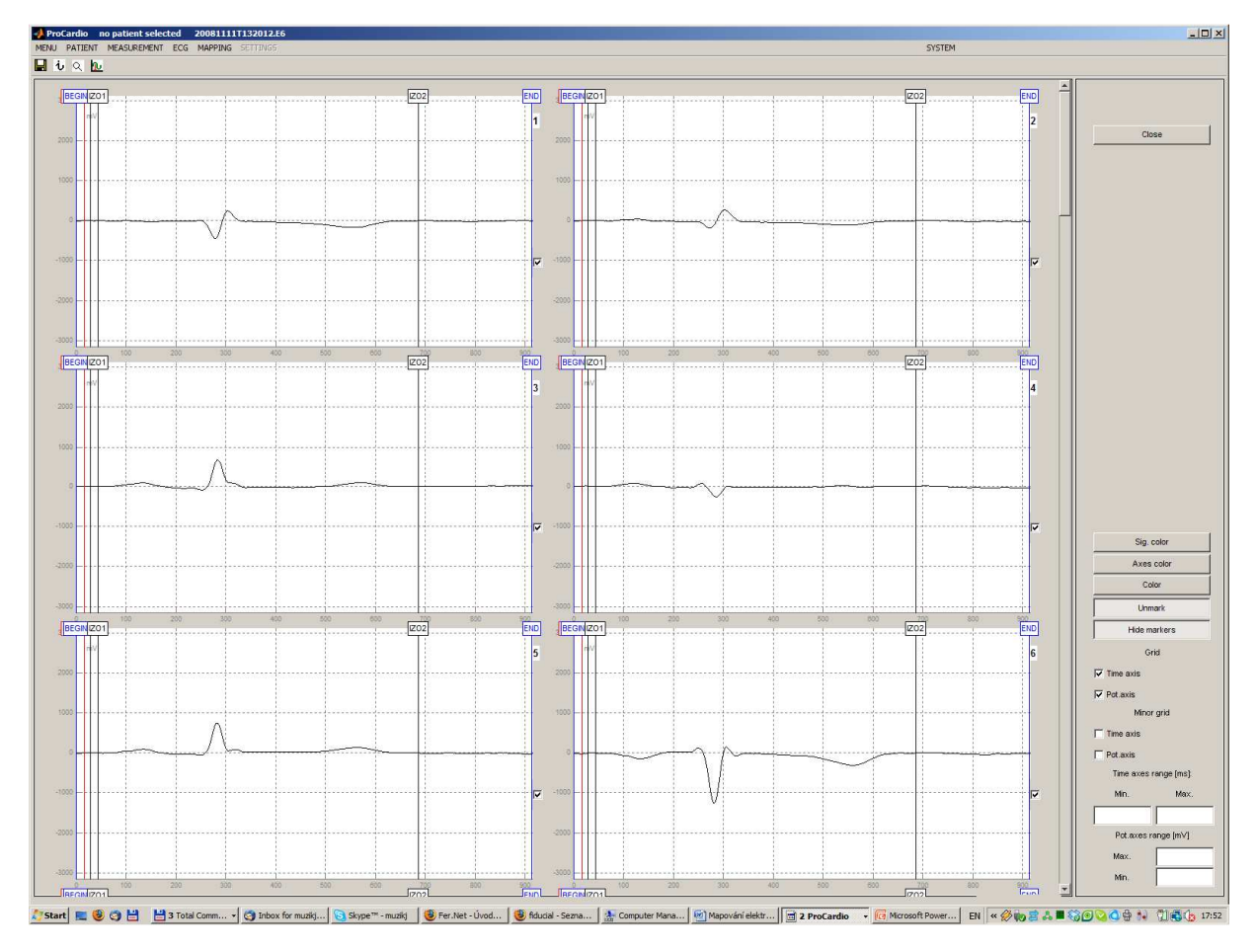

Obr. 18: Filtrovaný signál s odečtenou izolinií.

Posledním krokem je vlastní zobrazení map. To provedeme z menu MAPPING/ECG mapping/From Zero point. Následně je třeba zadat délku srdečního cyklu a počet map. Délku srdečního cyklu zjistíte odečtením časů BEGIN a END a počet map bude dle zadání 40.

| 📣 From Zero point 📃 🗖 🗙     |  |  |  |  |  |
|-----------------------------|--|--|--|--|--|
| Enter the interval in [ms]: |  |  |  |  |  |
| 970                         |  |  |  |  |  |
| Required number of mans:    |  |  |  |  |  |
| 10                          |  |  |  |  |  |
| OK Cancel                   |  |  |  |  |  |
|                             |  |  |  |  |  |

**Obr. 19:** Výběr intervalu pro zobrazení map.

Další možností je zobrazit mapy z bodů, které byly označeny na EKG křivce (From fiducial points). Výsledek může vypadat podobně, jak je to zobrazeno na Obr. 20.

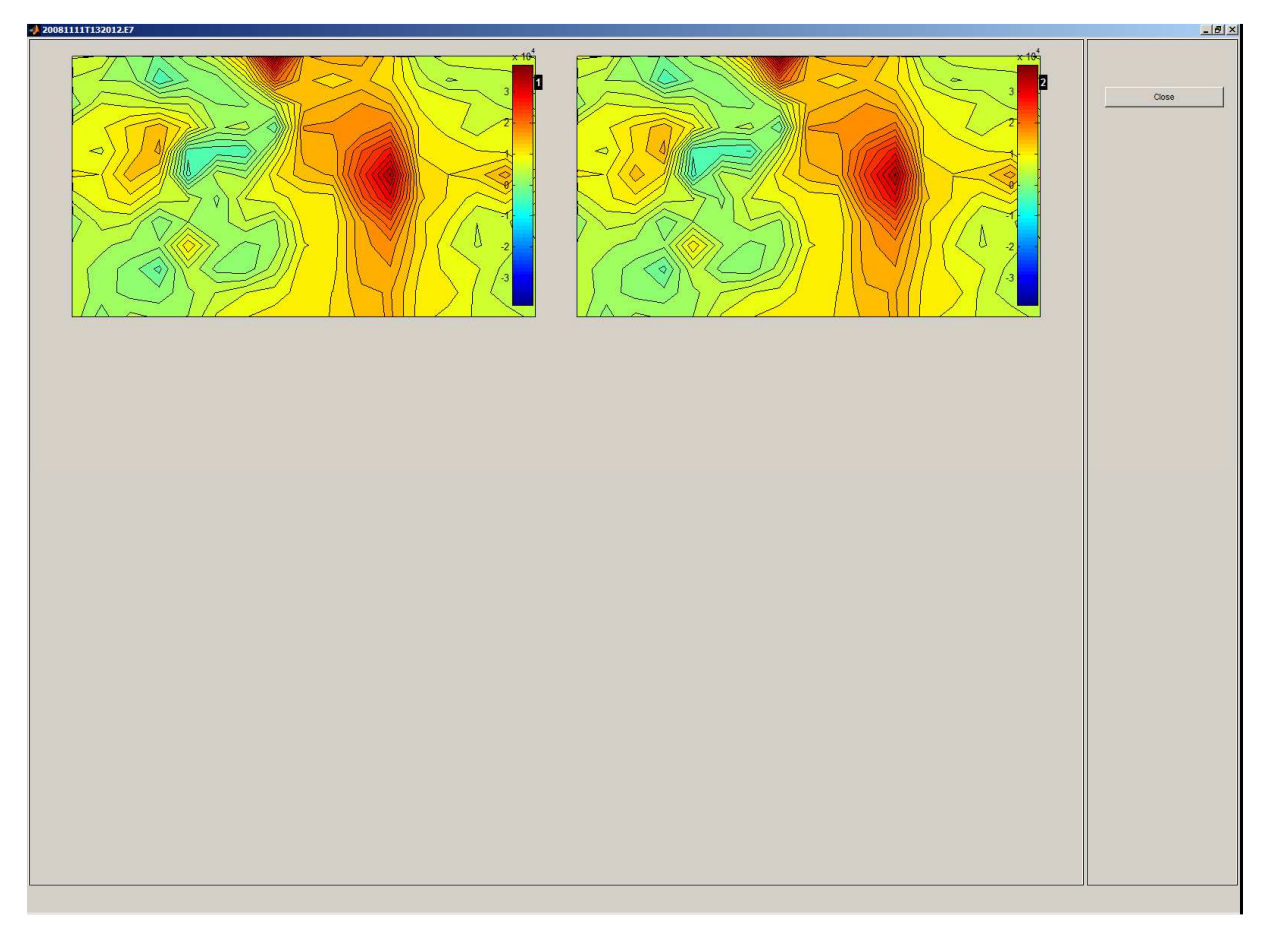

Obr. 20: Okno pro zobrazení potenciálových map.

J. Kadanec, J. Zelinka, G. Bukor and M. Tysler, "ProCardio 8 — System for high resolution ECG mapping," 2017 11th International Conference on Measurement, Smolenice, Slovakia, 2017, pp. 263-266, doi: 10.23919/ MEASUREMENT.2017.7983586.

P. Kneppo, M. Tysler, V. Rosik and J. Zdinak, "Modular Measuring System for Assessment of the Thyroid Gland Functional State," 2005 IEEE Engineering in Medicine and Biology 27th Annual Conference, Shanghai, China, 2005, pp. 6646-6649, doi: 10.1109/IEMBS.2005.1616026.

# Příloha 1

# Instalace programu ProCardio:

#### Instalace a spuštění kompilované aplikace ProCardio Verze: 8.0

Celá instalační verze programu ProCardio 8.0 je dodávaná jako programový balík uložený v archívním souboru **ProCardio\_YYMMDD.rar** v komprimované formě, kde YY, MM, DD je rok měsíc a den vytvoření archívního souboru. Kromě úspory místa je tím dosaženo i to, že dodávané soubory nejsou po rozbalení označené jako "jen na čtení" (read only), což by vadilo při spuštění programu.

#### Instalace programu:

- **1.** Adresář **ProCardio** uložený v archívním souboru extrahujte na disk (na uživatelem požadované místo, např. do adresáře Program Files). Adresář ProCardio má podadresáře:
  - Manuals obsahuje přiloženou dokumentaci,
  - PATIENTS obsahuje podadresáře s daty jednotlivých měřených pacientů,
  - **Programs** obsahuje programy aplikace ProCardio.
- 2. Nainstalujte MCR knihovnu (Matlab Components Runtime) verze 7.7, která se nachází v podadresáři ProCardio/Programs/Install spuštěním instalátoru MCRInstaller.exe. Během procesu instalace budete žádáni o specifikaci cílového adresáře, kam má být MCR knihovna nainstalovaná. Ponechejte nabídnutou možnost, nebo zadejte vlastní cestu, např. C:\MCR. Doba instalace závisí na mnohých faktorech a může trvat i několik minut. Pokud jste na vašem počítači už pracovali s programy v Matlabu, je možné, že knihovnu už máte instalovanou. V takovém případě vám instalátor nejdříve nabídne odinstalování nebo opravu původní knihovny.
- **3.** Nainstalujte knihovnu *FTD2XX* na ovládání měřicí jednotky přes USB port, která se nachází také v podadresáři **ProCardio/Programs/Install**, spuštěním instalátoru **CDM 2.02.04.exe**.

#### Spuštění programu:

Program ProCardio spustíte kliknutím na soubor **ProCardio.exe**, který je v podadresáři **ProCardio Programs.** 

**Poznámka:** Při prvním spuštění programu, které trvá o trochu déle, se v podadresáři s programem ProCardio.exe vytvoří další pracovní podadresář s názvem **ProCardio\_mcr**. Pokud byste chtěli váš adresář ProCardio v počítači přemístit, musíte tento podadresář vždy vymazat, jinak vám program nebude fungovat.